## Django Part -2

Understanding GET and POST Methods

## Introduction

- In this presentation we are going to create a simple app that allows an HTML form to send data to a page using GET and POST Methods.
- We are not going to make things complicated for the learner and if you follow the simple steps that are in continuation with our first presentation (Django Part -1), you will easily be able to build and test this app.
- In this presentation we are going to first use the GET method to send data to another page and display it.
- In the second part we are going to achieve the same using POST method

## **GET** Method explained

- GET is used to request data from a specified resource
- http://localhost:8000/display?rollno=100&name=ashok
- In the above example the data is sent through the HTTP header and is visible in the address bar
  - ► GET request can be cached
  - ► GET request remain in browser history
  - GET request can be bookmarked
  - GET request should never be used for sending sensitive information
  - GET request have length restrictions
  - ▶ GET request is generally used to request data and no to modify it.

## **POST Method explained**

> POST method is used to send data to a server to create or modify a resource

- POST requests are never cached
- POST request do not remain in browser history
- POST requests cannot be bookmarked
- POST request have no restrictions on length
- POST request are not visible in the HTTP header and are send as an attachment to the server.

## Creating the formapp

- Step 1: Create a Django project inside your selected virtual environment and name it as webproj (env1) D:\projects\django-admin startproject webproj
- Step 2: Create a Django app inside the webproj and name it as formapp (env1) D:\projects>django-admin startapp formapp

or

(env1) D:\projects>python manage.py startapp formapp

Step 3: Now open your project in Visual Studio code (IDE used for python) (env1) D:\projects>code.

## Register your app in settings.py

#### d settings.py - webproj - Visual Studio Code

亡

#### File Edit Selection View Go Debug Tasks Help

| EXPLORER                       | form.htm | l 🔷 display.html             | 🕏 settings.py 🗙   | 🕏 views.py       | 🗇 urls.py webproj | 🗇 urls.py formapp    |                                                                                                    |  |  |
|--------------------------------|----------|------------------------------|-------------------|------------------|-------------------|----------------------|----------------------------------------------------------------------------------------------------|--|--|
| ▲ OPEN EDITORS                 | 21       |                              |                   |                  |                   |                      | The state is a state of the state of the sta |  |  |
| form.html formapp\templates    | 22 #     | SECURITY WARNING: Kee        | p the secret Key  | used in product  | tion secret!      |                      | Million on hard the and a set of a set of the set of the set of th |  |  |
| display.html formapp\templates | 23 36    | CKEI_KEY = DgSH=H-Ho         | pgesyixkJonczgogi | 1028)800AAA(%8x) | 9:cxrrp-7c        |                      | LEND THE AND DEVICE AND DEVICE TO AN AND THE AND THE A |  |  |
| 🔮 settings.py webproj          | 25 #     | SECURITY WARNING: don        | 't run with debug | turned on in     | production!       |                      |                                                                                                    |  |  |
| views.py formapp               | 26 DE    | BUG = True                   |                   | ,                |                   |                      |                                                                                                    |  |  |
| 🔮 urls.pv webproj              | 27       |                              |                   |                  |                   |                      |                                                                                                    |  |  |
| 🔮 urls.pv formapp              | 28 AL    | LOWED_HOSTS = []             |                   |                  |                   |                      |                                                                                                    |  |  |
| ▲ WEBPROJ                      | 29       |                              |                   |                  |                   |                      | Bruth and the second second seco                                                                                                    |  |  |
| <ul> <li>rormapp</li> </ul>    | 30       |                              |                   |                  |                   |                      | Device of the second second se |  |  |
| ▶pycache                       | 31 #     | Application definitio        | in                |                  |                   |                      | <ol> <li>Barris Million and Antonio Million Statements</li> <li>Barris Million and Antonio Million Statements</li> <li>Million Statements</li> <li>Million Statements</li> </ol>                                                                                                    |  |  |
| migrations                     | 32       |                              |                   |                  |                   |                      | 1000 00 - 10 - 10 - 10 - 10 - 10 - 10 -                                                                                                    |  |  |
| <ul> <li>templates</li> </ul>  | 33 IN    | diango contrib adm           | da'               |                  |                   |                      | The state of the second second s                                                                                                    |  |  |
| display.html                   | 35       | ajango.contrib.admin ,       |                   |                  |                   |                      |                                                                                                    |  |  |
| ♦ form.html                    | 36       | django.contrib.contenttanes' |                   |                  |                   |                      |                                                                                                    |  |  |
| 🤹 init .pv                     | 37       | 'django.contrib.ses          | sions',           |                  |                   |                      |                                                                                                    |  |  |
| admin py                       | 38       | 'django.contrib.mes          | sages',           |                  |                   |                      |                                                                                                    |  |  |
|                                | 39       | 'django.contrio.sta          | ticfiles',        |                  |                   |                      |                                                                                                    |  |  |
| apps.py                        | 40       | 'formapp',                   |                   |                  |                   |                      |                                                                                                    |  |  |
| <ul> <li>models.py</li> </ul>  | 41 ]     |                              |                   |                  |                   |                      |                                                                                                    |  |  |
| ests.py                        | 42       | _                            |                   |                  |                   |                      |                                                                                                    |  |  |
| e uris.py                      | 43 MI    | DDLEWARE = [                 |                   |                  |                   |                      |                                                                                                    |  |  |
| 🔮 views.py                     | 44       | django.middleware.           | security.Security | Middleware',     | anal              |                      |                                                                                                    |  |  |
| <ul> <li>webproj</li> </ul>    | 45       | 'django.contrib.ses          | common CommonMid  | lowano'          | are,              |                      |                                                                                                    |  |  |
| ▶pycache                       | 40       | 'diango.middleware.          | csrf.CsrfViewMidd | lleware'.        |                   |                      |                                                                                                    |  |  |
| 🗇initpy                        | 48       | 'diango.contrib.aut          | h.middleware.Auth | nenticationMidd  | leware'.          |                      |                                                                                                    |  |  |
| 🗇 settings.py                  | 49       | 'django.contrib.mes          | sages.middleware. | MessageMiddlew   | are',             |                      |                                                                                                    |  |  |
| 🚭 urls.py                      | 50       | 'django.middleware.          | clickjacking.XFra | ameOptionsMiddl  | eware',           |                      |                                                                                                    |  |  |
| 🕏 wsgi.py                      | 51 ]     | -                            |                   |                  |                   | Activisto            | Mindows                                                                                                    |  |  |
| ≡ db.sqlite3                   | 52       |                              |                   |                  |                   | Activate             | windows                                                                                                    |  |  |
| 🕏 manage.py                    | 53 RO    | OT_URLCONF = 'webproj        | .urls'            |                  |                   | Go to Setti          | ngs to activate Windows.                                                                                                    |  |  |
| 0 Python 3.6.5 (virtualenv)    |          |                              |                   |                  |                   | In 58 Col 28 Spaces: | 4 UTE-8 CRLE Python                                                                                                    |  |  |

Registering formapp in the settings.py

Θ 🔺

Ashok Sengupta

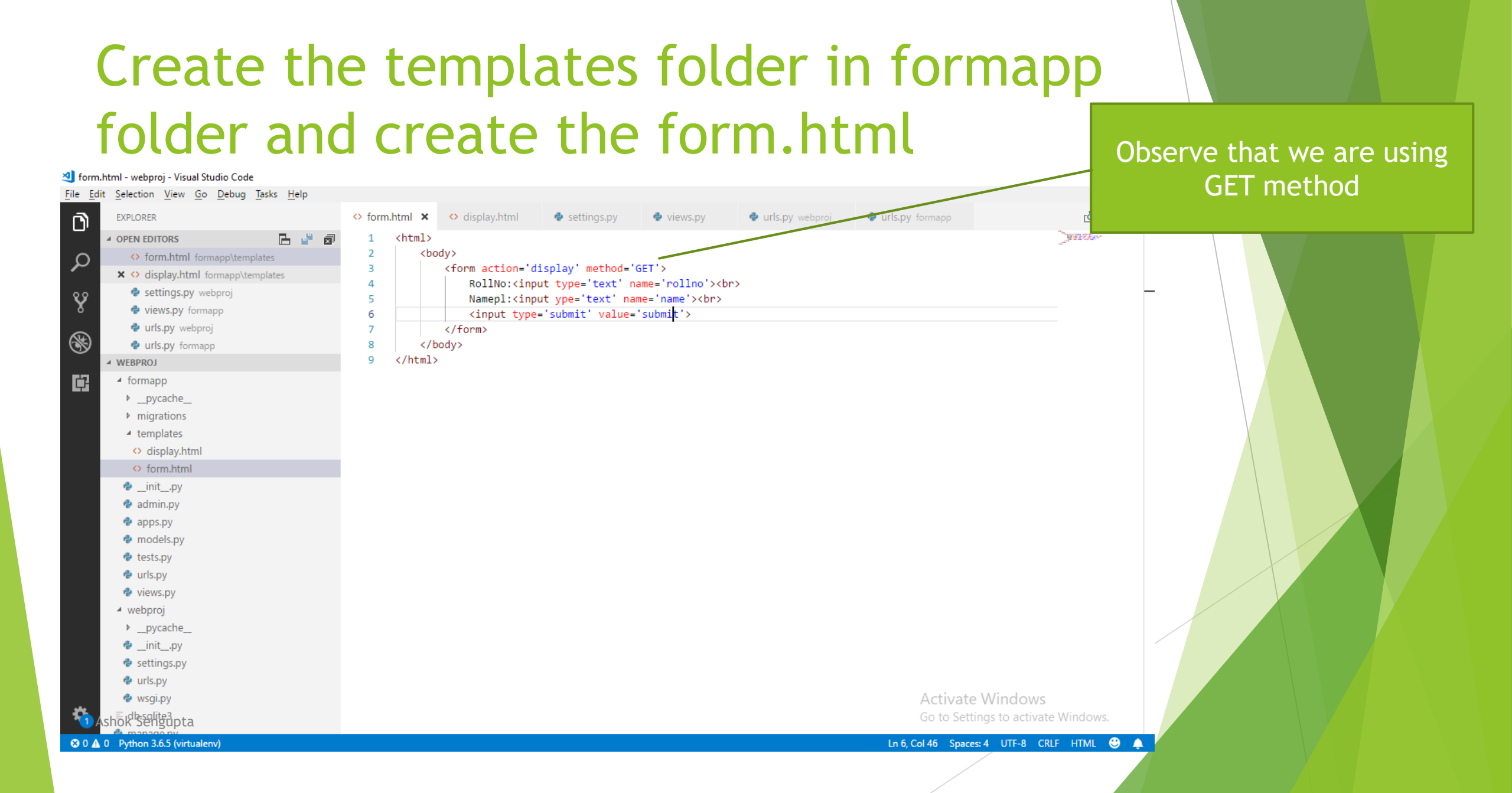

## Register the templates folder in settings.py

#### d settings.py - webproj - Visual Studio Code File Edit Selection View Go Debug Tasks Help 🕏 settings.py 🗙 🛛 🚭 views.py D EXPLORER form.html display.html urls.py webproj 🔹 urls.py 50 'django.middleware.clickjacking.XFrameOptionsMiddleware', FL 🔊 ▲ OPEN EDITORS 51 X <> form.html formapp\templates Ω 52 display.html formapp\templates 53 ROOT URLCONF = 'webproj.urls' settings.py webproj 54 Ŷ 🜵 views.py formapp 55 TEMPLATES = [ 56 🔹 urls.py webproj 8 57 'BACKEND': 'django.template.backends.django.DjangoTemplates', urls.py formapp 58 'DIRS': ['templates'], ✓ WEBPROJ 59 'APP DIRS': True, iormapp ¢ 'OPTIONS': { 60 \_pycache\_ 'context processors': [ 61 migrations 62 'django.template.context processors.debug', templates 63 'django.template.context processors.request', display.html 64 'django.contrib.auth.context\_processors.auth', form.html 65 'django.contrib.messages.context\_processors.messages', 🍖 init .py 66 admin.pv 67 68 apps.py 69 models.pv 70 tests.pv 71 WSGI APPLICATION = 'webproj.wsgi.application' 🔹 urls.py 72 views.py 73 74 # Database webproj 75 # https://docs.djangoproject.com/en/2.2/ref/settings/#databases pycache\_ 76 \_init\_.py 77 DATABASES = { settings.py 78 'default': { 🕏 urls.py 79 'ENGINE': 'django.db.backends.sqlite3', 🕏 wsgi.py 80 'NAME': os.path.join(BASE\_DIR, 'db.sqlite3'), 81 Go to Settings to activate Windows. 82 manage.py Ln 58, Col 28 Spaces: 4 UTF-8 CRLF Python 🙂 🔔 😵 0 🗛 0 Python 3.6.5 (virtualenv)

#### templates folder is registered in 'DIRS'

Mille:

HEAD.

Br. manners ways

In Property.

# Edit the views.py to create two views. One for the formapp and other for the display

Method to handle the form diviews.py - webproj - Visual Studio Code File Edit Selection View Go Debug Tasks Help 🕏 views.py 🗙 🔮 urls.py webproj Ŕ EXPLORER form.html display.html 🔮 urls.py for രി 🔹 settings.pv ▲ OPEN EDITORS 1 from django.shortcuts import render 2 form.html formapp\templates Ω # Create your views here. 3 display.html formapp\templates def formapp(request): settings.py webproj Ŷ return render(request, 'form.html',{}) - 5 views.py formapp 6 urls.py webproj 7 def display(request): \* 8 rollno = request.GET['rollno'] urls.py formapp 9 name = request.GET['name'] WEBPROJ return render(request,'display.html',{'Rollno':rollno,'Name':name}) Iormapp 10 ¢ \_\_pycache\_\_ migrations templates display.html form.html 🍖 init .pv admin.py apps.py models.py Display method is to handle the GET tests.pv 🔹 urls.py request to the display.html page 🔹 views.py webproj with information as Rollno and Name pycache\_\_\_\_ \_init\_.py settings.py 🗇 urls.py 🕏 wsgi.py Activate Win Go to Settings to activate Windows. manage.py 😣 0 🛕 0 Python 3.6.5 (virtualenv) Ln 10, Col 72 Spaces: 4 UTF-8 CRLF Python 🙂 🔔 Ashok Sengupta

# Create the display.html page in the templates folder

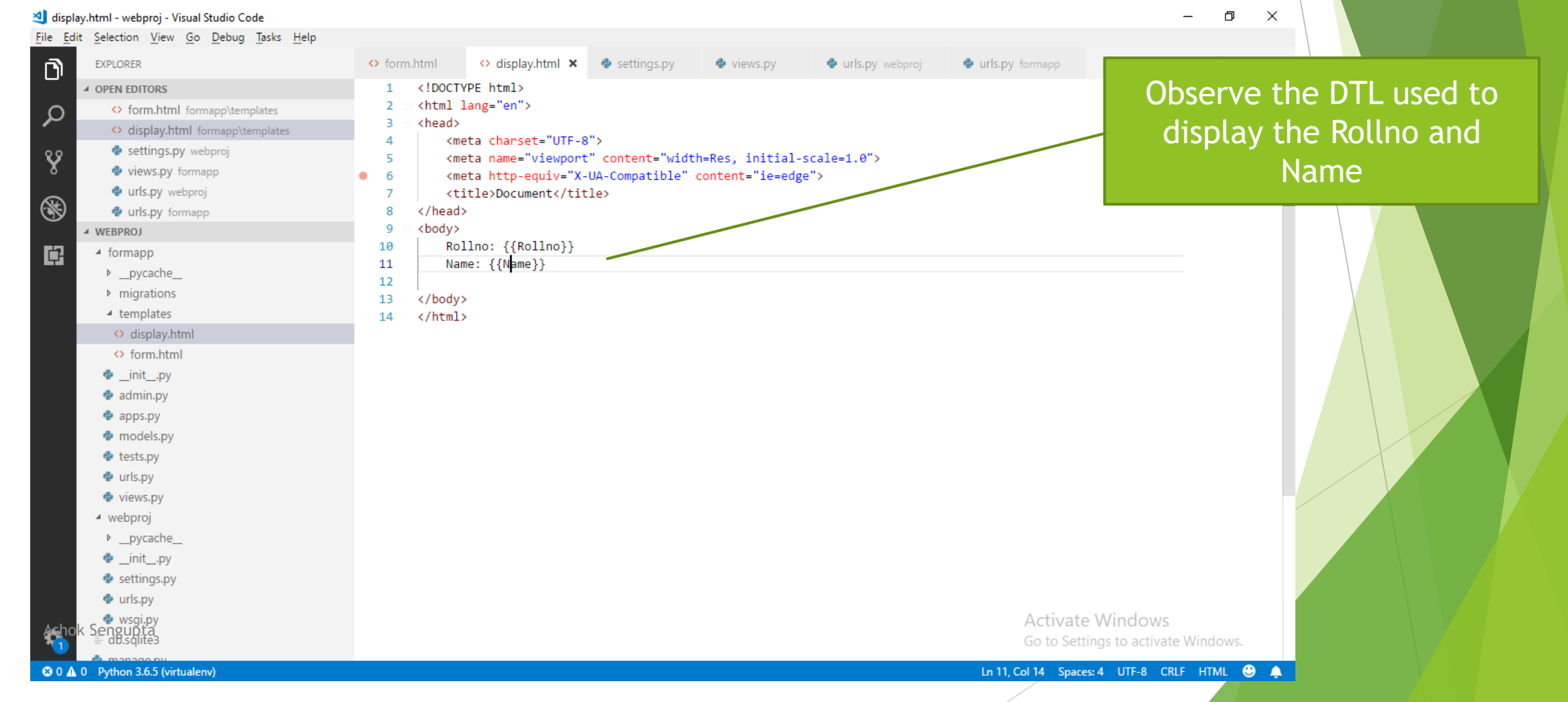

## Edit the urls.py files in the webproj

### folder

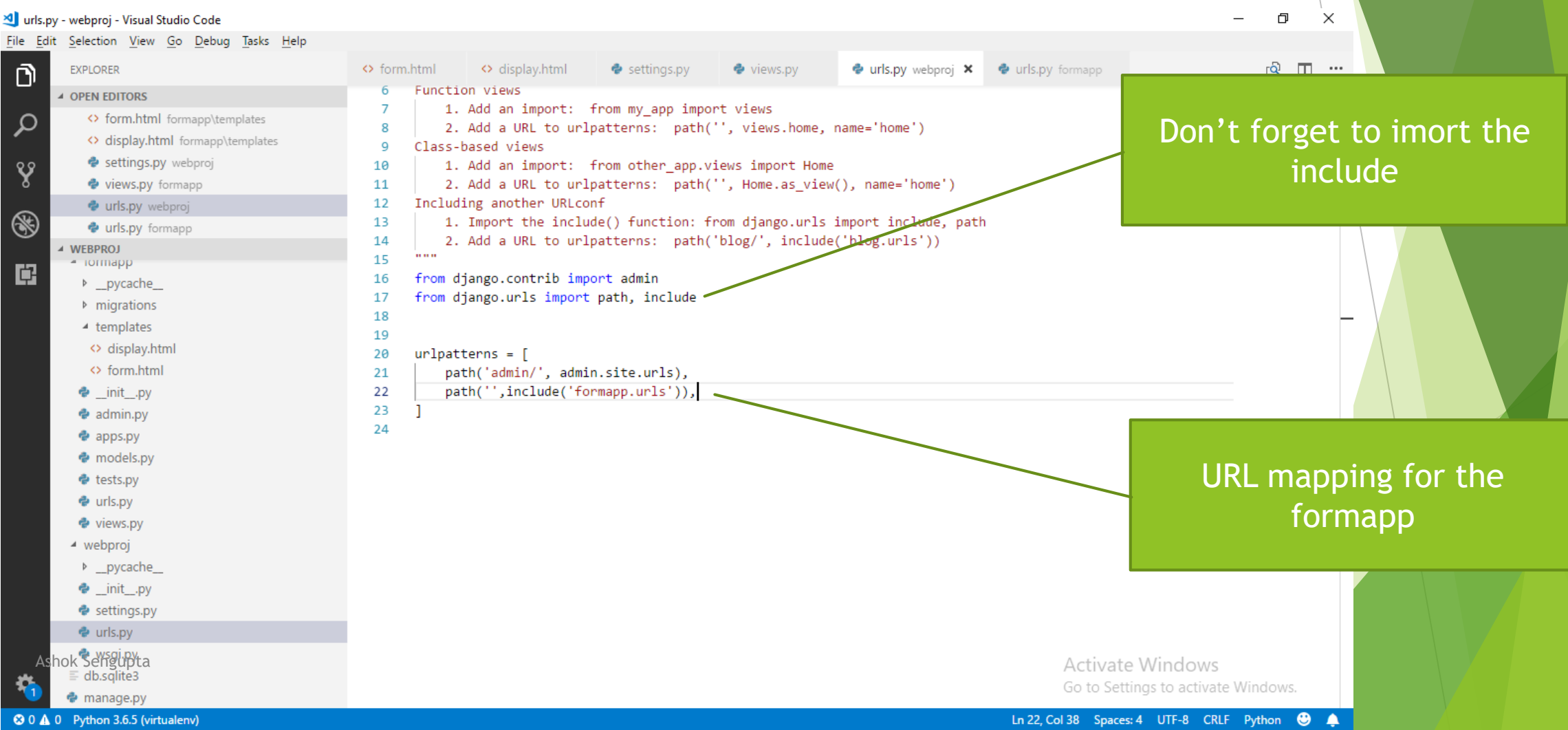

# Create urls.py in fromapp forlder and edit it.

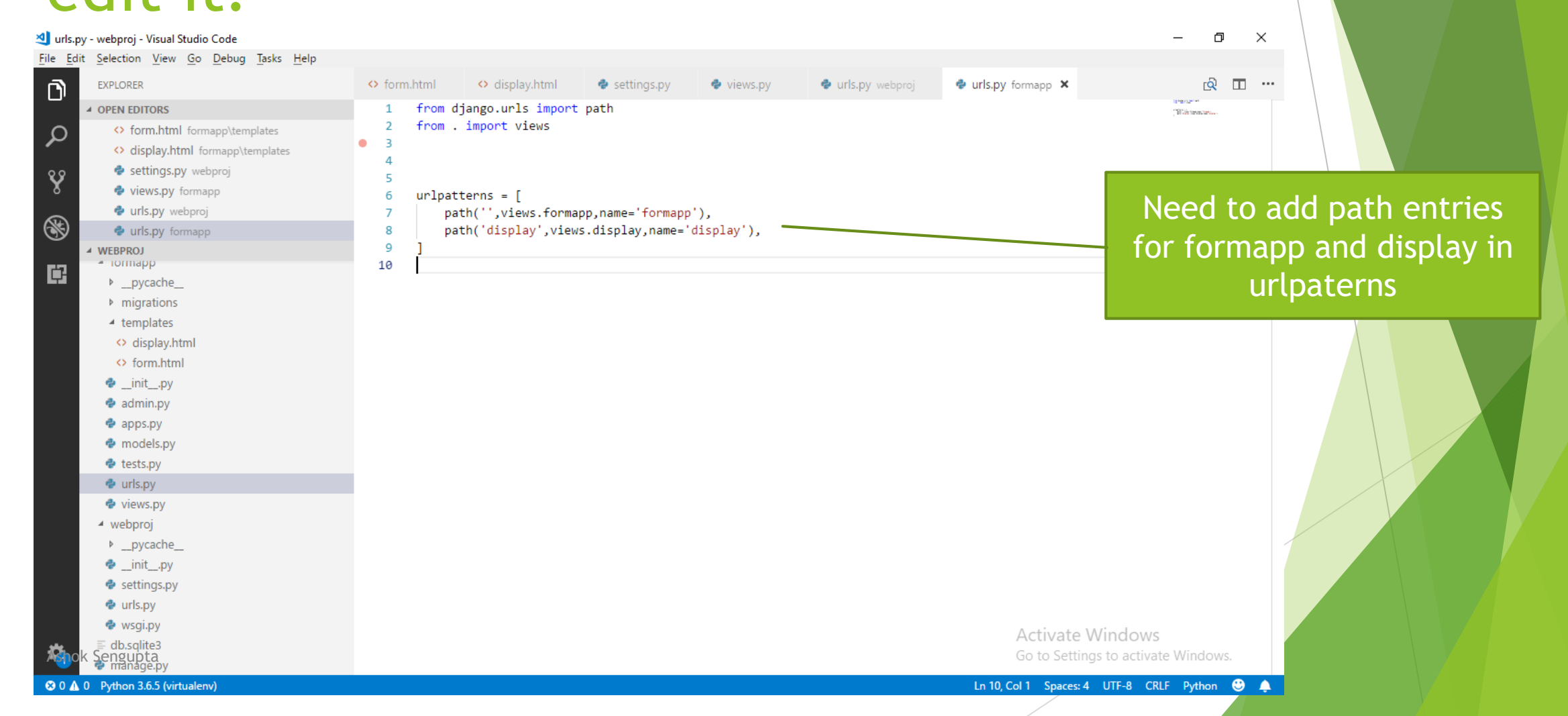

# That's it friends. You can test the app by running the server

| S localhost:80                         | 000              | ×  | +                   |   |                    |                            |         | -        |      | ×  |
|----------------------------------------|------------------|----|---------------------|---|--------------------|----------------------------|---------|----------|------|----|
| $\leftrightarrow \rightarrow$ C        | i localhost:800  | 00 |                     |   |                    | $\stackrel{\circ}{\simeq}$ | J.      | Paus     | ed 🕕 | :  |
| Apps 🕥                                 | ANN(1)-11-09-201 | 0  | Coursera   Online C | ٠ | (8) Work Out: Danc | ٠                          | (8) Wor | k Out: H | ip H | ** |
| RollNo: 100<br>Namepl: ashok<br>submit |                  |    |                     |   |                    |                            |         |          |      |    |

|                                                   | See in GET request the<br>HTTP header contains the<br>data |
|---------------------------------------------------|------------------------------------------------------------|
|                                                   |                                                            |
| S Document × +                                    | - 🗆 X                                                      |
| ← → C (i) localhost:8000/display?rollno=100&name= | ashok 🛠 🔀   Paused 🛈 🗄                                     |
| 👬 Apps 🚱 ANN(1)-11-09-201 🚥 Coursera   Online C 🔹 | (8) Work Out: Danc 💿 (8) Work Out: Hip H »                 |
| Rollno: 100 Name: ashok                           |                                                            |

# Only a few changes to achieve the same using POST method- first edit the form.html

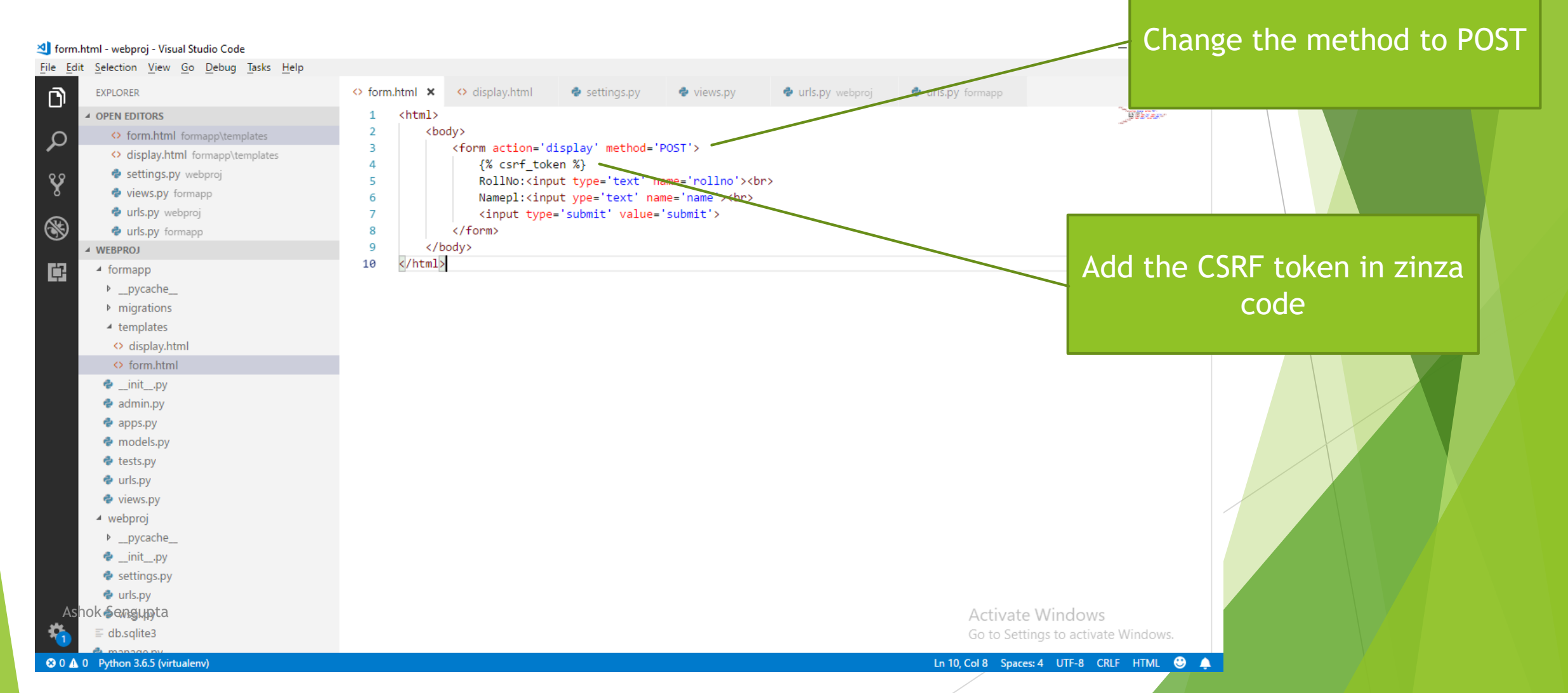

## Now edit the views.html

#### ᆀ views.py - webproj - Visual Studio Code

#### File Edit Selection View Go Debug Tasks Help D EXPLORER form.html display.html settings.py 🕏 views.py 🗙 🕏 urls.py webproj urls.py formapp from django.shortcuts import render OPEN EDITORS 1 Change the request to POST 2 ρ form.html formapp\templates # Create your views here. display.html formapp\templates def formapp(request): 4 settings.py webproj Ŷ return render(request, 'form.html',{}) 5 views.py formapp 6 urls.py webproj def display(request): 7 8 rollno = request.POST['rollno'] 8 urls.py formapp name = request.POST['name'] 9 ▲ WEBPROJ return render(request, 'display.html', { 'Rollno':rollno, 'Name':name}) iormapp 10 Ċ, \_pycache\_ migrations ▲ templates display.html form.html \_init\_.py admin.py apps.py models.py tests.py 🗇 urls.py 🔹 views.py ✓ webproj \_pycache\_ \_\_init\_\_.py settings.py 🗇 urls.py wsqi.py Ashok\_Sangunta Activate Windows manage.py Ln 10, Col 72 Spaces: 4 UTF-8 CRLF Python 🙂 🔔 😢 0 🛕 0 Python 3.6.5 (virtualenv)

đ

 $\times$ 

# That's all friends the app will work the same way.

## Thank You

Ashok Sengupta